# Cisco Business Dashboard에서 디바이스 그룹 관리

### 목표

Cisco Business Dashboard는 대부분의 컨피그레이션 작업을 수행하기 위해 디바이스 그룹을 사용 합니다.여러 네트워크 디바이스가 하나의 작업으로 구성될 수 있도록 함께 그룹화됩니다.

각 디바이스 그룹은 여러 유형의 디바이스를 포함할 수 있지만, 새 컨피그레이션이 디바이스 그룹 에 적용된 경우 해당 기능을 지원하는 그룹의 디바이스에만 컨피그레이션이 적용됩니다.즉, 무선 액세스 포인트, 스위치 및 라우터를 포함하는 장치 그룹에 새 무선 SSID에 대한 컨피그레이션이 적 용되어 무선 액세스 포인트 및 무선 라우터에 적용되지만 해당 그룹의 스위치나 유선 라우터에는 적용되지 않습니다.

디바이스 그룹에는 여러 네트워크의 디바이스가 포함될 수 있지만 모든 디바이스는 단일 조직에 속 해야 합니다.장치 그룹은 조직 또는 네트워크의 기본 그룹으로 지정될 수 있으며, 해당 네트워크 또 는 조직에 대해 새로 검색된 장치는 기본 장치 그룹에 배치됩니다.

이 문서에서는 디바이스 그룹을 생성, 수정 및 삭제하는 방법을 보여 줍니다.

### 장치 그룹 관리

새 장치 그룹 만들기

1단계

Cisco Business Dashboard Administration User Interface에 로그인합니다.

English 🔹

# ılıılı cısco

# **Cisco Business Dashboard**

User Name\*

**메뉴** 단추를 클릭합니다.

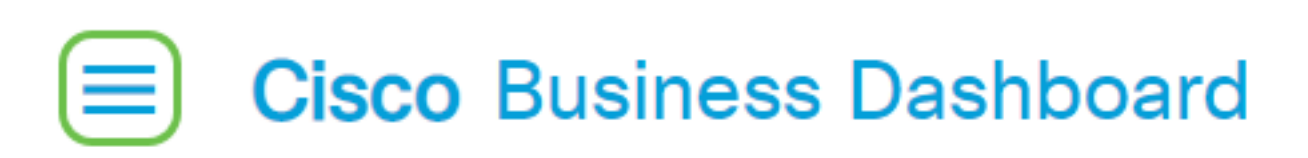

관리를 **선택합니다**.

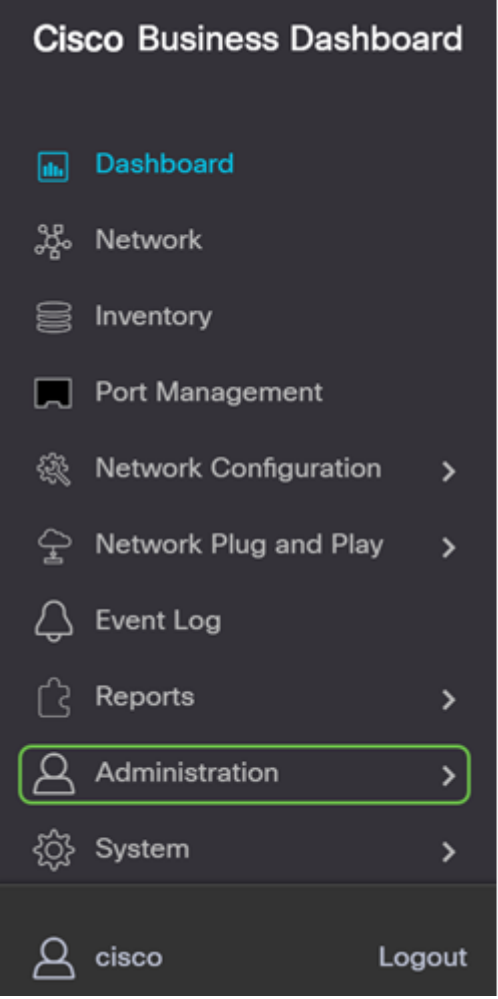

Device Groups(디바이스 그룹)를 선택합니다.

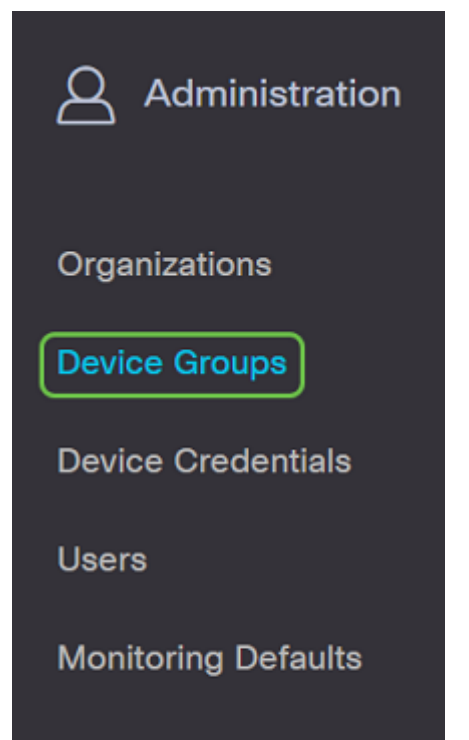

### 2단계

작업 창의 왼쪽 위에서 **더하기 아이콘**을 클릭하여 새 그룹을 만들거나 추가합니다.

|   |                      |               |                                   | All Organizations - | Search by Name |                   |
|---|----------------------|---------------|-----------------------------------|---------------------|----------------|-------------------|
|   | Group Name           | Default Group | Description                       | Organization        |                | # Network Devices |
| 0 | Main Office Group    | Yes           | Default group for the Main Office | Main Office         |                | 23                |
| 0 | Branch Offices Group | Yes           | Default group for Branch Offices  | Branch Offices      |                | 5                 |
|   |                      |               |                                   |                     |                |                   |

#### 3단계

드롭다운 목록에서 올바른 조직을 선택합니다.*그룹 이름* 및 *설명*을 *입력합니다*.저장을 **클릭합니다**.

| Add new device group |                    |   |
|----------------------|--------------------|---|
| Organization         | Branch Offices 🔹   |   |
| Group Name           | 2 Wireless Devices |   |
| Description          | 3 Cisco HQ         | ~ |
|                      |                    | G |
|                      | 4 Save Cancel      |   |

아래 메시지와 유사한 확인 메시지가 나타납니다.

# Cisco Business Dashboard

i Device group Wireless Devices created successfully

**더하기 아이콘**을 클릭하고 검색 상자를 사용하여 그룹에 추가할 디바이스를 선택하여 디바이스 그 룹에 디바이스를 추가할 수도 있습니다.장치를 개별적으로 또는 네트워크로 추가할 수 있습니다.선 택한 디바이스가 이미 다른 그룹의 멤버인 경우 해당 그룹에서 제거됩니다.각 디바이스는 단일 그 룹의 구성원만 될 수 있습니다.

이제 디바이스 그룹을 성공적으로 생성했어야 합니다.

### 장치 그룹 수정

#### 1단계

Device Group 관리 영역에서 수정할 그룹의 확인란을 선택한 다음 **수정 아이콘**을 클릭합니다.

| Devic   | Device Groups        |               |                                         |                |  |
|---------|----------------------|---------------|-----------------------------------------|----------------|--|
| + 🕫 😄 🗢 |                      |               |                                         |                |  |
|         | * Group Name         | Default Group | © Description                           | Organization   |  |
| 0       | Main Office Group    | Yes           | Default group for the Main Office       | Main Office    |  |
| 0       | Branch Offices Group | Yes           | Default group for Branch Offices        | Branch Offices |  |
| 0       | Default              | Yes           | Default group for default organization  | Default        |  |
| 0       | DeployetV            | Vec           | Default eroup for experiantics ProjectV | DeplocetV      |  |

필요한 경우 이름과 설명을 변경합니다.변경한 경우 저장을 **클릭합니다**.

Add new device group

| Organization | Branch Offices     |
|--------------|--------------------|
| Group Name   | Wireless Devices 🗸 |
| Description  | Cisco HQ 🗸         |
|              | G                  |
|              |                    |
|              | Save Cancel        |

장치 그룹을 수정했습니다.

#### 장치 그룹 삭제

필요에 따라 그룹에서 디바이스를 삭제합니다.이전에 그룹에 추가된 디바이스를 제거하려면 제거 할 디바이스 그룹의 라디오 버튼을 클릭합니다.해당 행에서 **Trashcan 아이콘**을 클릭합니다.디바이 스가 네트워크 또는 조직의 *기본* 그룹으로 이동됩니다.

| Monitoring Profile | Devices          |                  |     |               |                  |        |
|--------------------|------------------|------------------|-----|---------------|------------------|--------|
| + 🖹                |                  |                  |     |               | Search by keywor | rd Q   |
| Network            | Hostname         | Model            | MAC | IP Address    | SN               | Action |
| CBW                | APA453.0E1F.E488 | CBW140AC-B       | A4: | 192.168.1.122 | FOC232771FB      | Ê      |
| CBW                | AP6C41.0E22.0090 | C CBW240AC-B     | 6C: | 192.168.1.111 | PSZ234819L2      | Ē      |
| CBW                | AP68CA.E46E.1558 | 3 CBW142ACM-B-xx | 68: | 192.168.1.107 | null             | 8      |

기본 그룹은 삭제할 수 없습니다.기본 그룹에서 디바이스를 삭제할 수 없습니다.기본 그룹에서 디 바이스를 제거하려면 새 그룹에 디바이스를 추가해야 합니다.

아래 메시지와 유사한 확인 메시지가 나타납니다.

### Cisco Business Dashboard

Successfully deleted device group Wireless Devices

이제 디바이스 그룹을 성공적으로 삭제해야 합니다.

#### 결론

이제 디바이스 그룹을 관리하는 방법을 알 수 있습니다.이렇게 하면 네트워크를 관리할 때 시간이 절약됩니다!